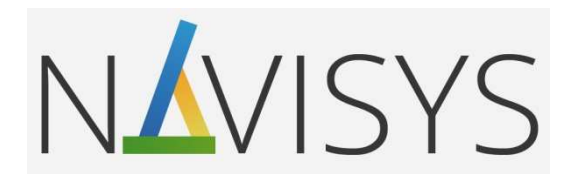

# Centrála monitoringu spotřeby VMUC

01B – Připojení přes USB

Postup instalace USB ovladače pro OS WIN pro jednotku VMUC a VMUY.

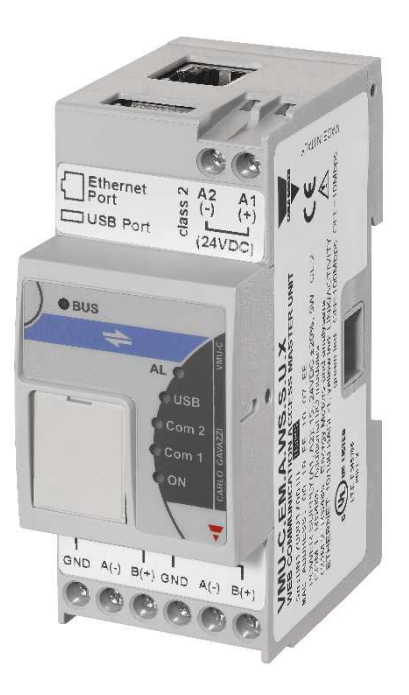

verze firmware: C14

#### Obsah

| 1 | Získání souboru ovladače z jednotky                  | . 2 |
|---|------------------------------------------------------|-----|
| 2 | Instalace ovladače do PC                             | . 2 |
| 3 | Přiřazení ovladače jednotce                          | . 3 |
| 4 | Doplněk návodu: Vypnutí vynucení digitálního podpisu | . 8 |

- Prostudujte pozorně návod k použití.
- Před prvním zapnutím se pečlivě ujistěte, zda je zapojení přístroje provedeno správně podle schématu. Zabráníte tak možnému poškození přístroje.
- Jestliže je přístroj použit jiným způsobem, než je stanoveno výrobcem, nemusí být zaručen bezpečný provoz přístroje.
- Technické parametry a další specifikace jsou uvedeny v originálním katalogovém listu výrobce.

### 1 Získání souboru ovladače z jednotky

- Zapněte jednotku VMUC (VMUY) a počkejte cca jednu minutu, než se aktivuje.
- Do horního standardního USB konektoru jednotky zasuňte USB fash paměť.
- LED indikátor s označením USB na předním panelu jednotky začne blikat. Počkejte, až blikání ustane a LED indikátor trvale svítí. Podle stavu zaplnění paměti jednotky to může trvat i několik minut a pak USB paměť odpojte a připojte k Vašemu PC.

## 2 Instalace ovladače do PC

- Otevřete "Průzkumník Windows" a najděte obsah právě připojené USB paměti.
- Otevřete složku "VMUC\_VMUC-EM\DriverWin\_USB\_Eth" kde najdete soubor "linux.inf".

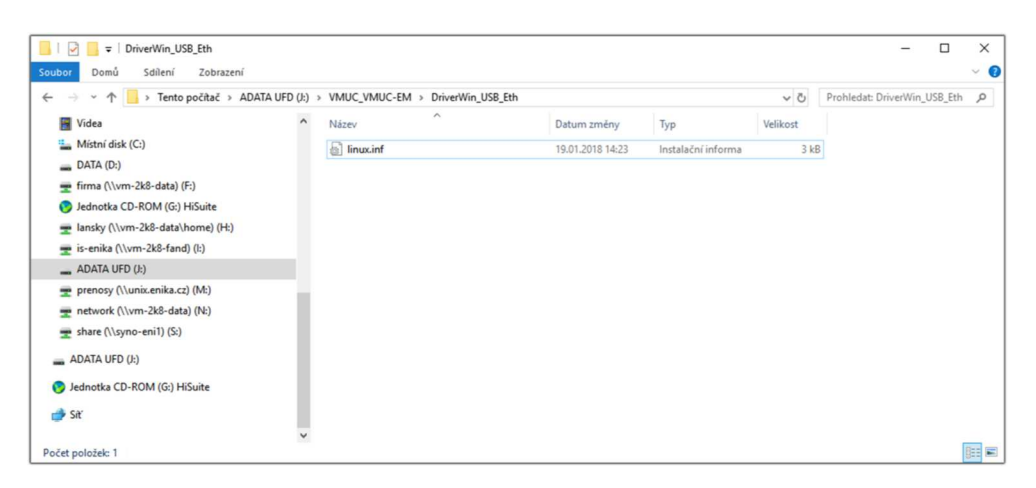

- Označte ho a klikněte nad ním pravým tlačítkem myši. Klikněte na řádek "Instalovat".

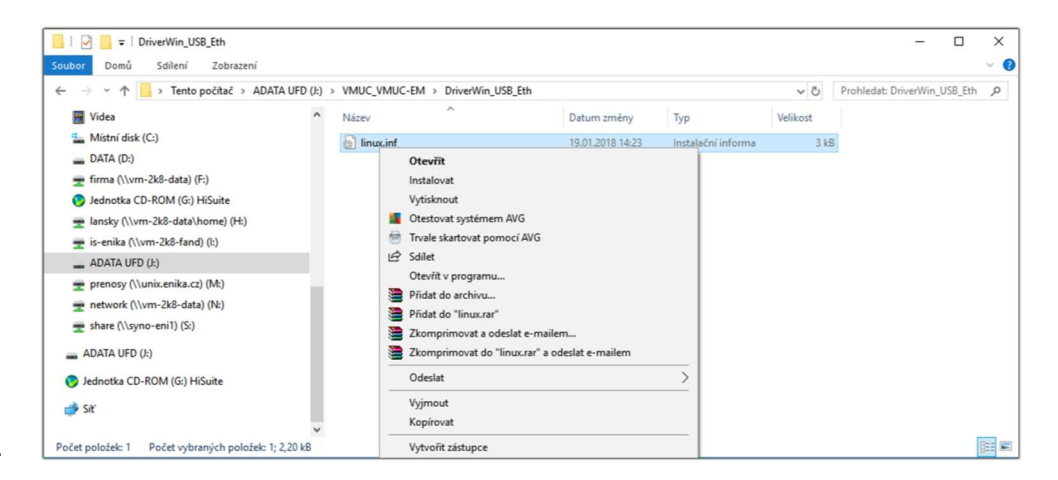

Ovladač se nahraje do počítače a můžete Průzkumník zavřít.

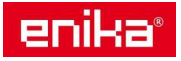

## 3 <u>Přiřazení ovladače jednotce</u>

- Propojte kabelem USB-mini / USB jednotku VMUC (VMUY) a PC.
- Otevřete okno "Správce zařízení".
- PC automaticky detekuje nově připojený hardware ale zobrazí ho v některém seznamu zařízení, nejčastěji jako "Porty COM a LPT" nebo "Neznámé zařízení".

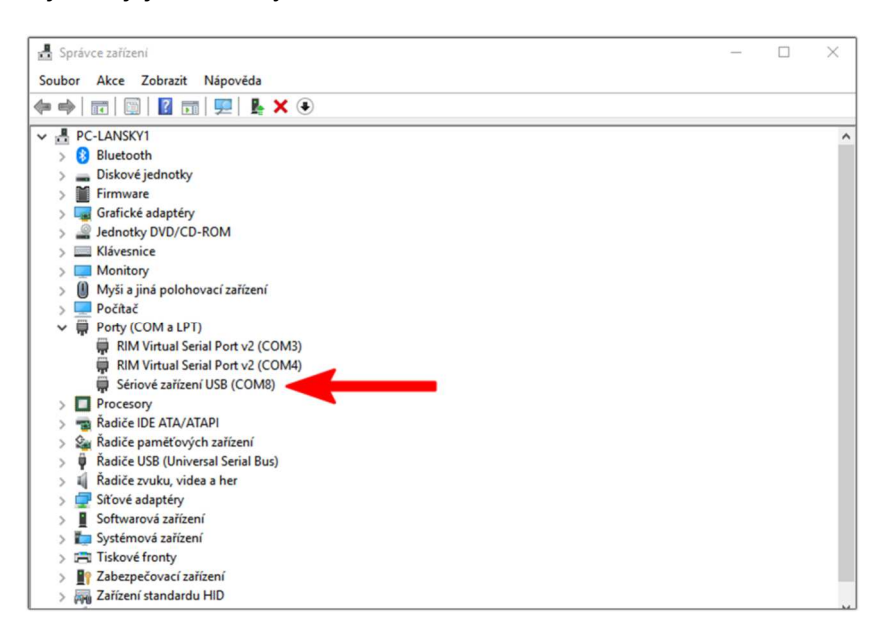

- Vyberte řádek se zařízením, klikněte pravým tlačítkem myši a vyberte položku "Vlastnosti".
- Přejděte na záložku "Ovladač" a klikněte na "Aktualizovat ovladač".

| Správce zařízení                                                                        | - | ×     |
|-----------------------------------------------------------------------------------------|---|-------|
| Soubor Akce Zobrazit Nápověda                                                           |   |       |
| ⇔ ⇒ 🗊 📴 🖬 🖳 🖳 🤽 🏵                                                                       |   |       |
| ✓ 槽 PC-LANSKY1                                                                          |   | <br>^ |
| > 8 Bluetooth                                                                           |   |       |
| >  Diskové jednotky Seriove zarizení USB (COM8) – vlastnosti                            |   |       |
| > Firmware Oheoné Nastavení notu Ovládač Podmhnosti Události                            |   |       |
| > 🙀 Grafické adaptéry                                                                   |   |       |
| > 🔐 Jednotky DVD/CD-ROM Sériové zařízení USB (COM8)                                     |   |       |
| > 🔤 Klávesnice                                                                          |   |       |
| > Monitory                                                                              |   |       |
| > U Myši a jiná polohovací z Zprostreukovatel. Microsoft                                |   |       |
| > Počítač Datum ovladace: 21.06.2006                                                    |   |       |
| Verze ovladače: 10.0.17134.1                                                            |   |       |
| Digitálně podepsal: Microsoft Windows                                                   |   |       |
| Sérioué zařízení LISP                                                                   |   |       |
| Podrobnosti o ovladači Zobraz i podrobnosti o nainstalovaných                           |   |       |
| souborech ovladače.                                                                     |   |       |
| Aktualizovat ovladač     Aktualizovat ovladač     Aktualizuje ovladač tohoto zařízení.  |   |       |
| Řadiče USB (Universal Se                                                                |   |       |
| Radiče zvuku, videa a he Vrátit změny ovladače Vráti dříve nainstalovaný ovladač, pokud |   |       |
| Síťové adaptéry                                                                         |   |       |
| Softwarová zařízení Zakázat zařízení Zakáže toto zařízení                               |   |       |
| > Systémová zařízení                                                                    |   |       |
| > 🚍 Tiskové fronty Odinstaluje toto zařízení ze systému (pro                            |   |       |
| > Zabezpečovací zařízení vomstalovat zarizení zkušené uživatele).                       |   |       |
| > 🙀 Zařízení standardu HID                                                              |   |       |
| VII 7viikové veturov a vvčeture OK Zrušit                                               |   | ~     |

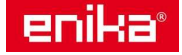

- Klikněte dole na ruční instalaci "Vyhledat ovladač v počítači"

| 🛃 Správce zařízení                                                                                                    | _      | × |
|----------------------------------------------------------------------------------------------------|--------|---|
| Soubor Akce Zobrazit Nápověda                                                                                                    |        |   |
| (≠ ⇒) 🖬 🗑 📓 📰   🖳 💺 🗙 💿                                                                                                    |        |   |
| > Image: Strice       > Image: Strice         > Image: Strice       > Vyhledat ovladače – RIM Virtual Serial Port v2 (COM3)         > Image: Port       Jak chcete vyhledat ovladače?         Image: Port       Jak chcete vyhledat ovladače?         Image: Port       Jak chcete vyhledat ovladače?         Image: Port       > Vyhledat automaticky aktualizovaný software ovladače pro dané zařízení v počítači a na internetu, pokud jste tuto funkci nezakázali v nastavení instalace zářízení.         > Image: Port       > Vyhledat ovladač v počítači         Vyhledat ovladač v počítači       Vyhledat ovladač v počítači | ×      | ~ |
| Image: Softwarrow's zafizen(                                                                                                    | Zrušit |   |

 V následujícím zobrazení klikněte dole na volbu "Vybrat ze seznamu ovladačů dostupných na mém počítači".

| 🛃 Sp  | orávce zaříze | ení –                                                                               |     | $\times$ |
|-------|---------------|-------------------------------------------------------------------------------------|-----|----------|
| Soub  | or Akce       | Zobrazit Nápověda                                                                   |     |          |
| (= =) |               | 8   🛛 🗊   🖳   🖳 🗙 📀                                                                 |     |          |
| ~ 쿱   | PC-LANSK      | (Y1                                                                                 |     | ^        |
| >     | Blueto        | oth                                                                                 | _   |          |
| >     | 🕳 Diske       |                                                                                     | ×   |          |
| >     | Firm          | Altuslizeust euladaže – Sérieué zažízen/ USP (COM9)                                 |     |          |
| >     | Grafi         |                                                                                     |     |          |
| >     | 🚔 Jedn        |                                                                                     |     |          |
| >     | Kláve         | Vyhledat ovladače na vašem počítači                                                 |     |          |
| >     | Mon           |                                                                                     |     |          |
| >     | Mysi          |                                                                                     |     |          |
| >     | Poch          | Vyhledat ovladače v tomto umísténi:                                                 |     |          |
| ľ     | Pong          | D:\- Software V Procházet                                                           |     |          |
|       |               |                                                                                     |     |          |
|       | in s          | V včetne podsložek                                                                  |     |          |
| >     | Proc          |                                                                                     |     |          |
| Ś     | Radi          |                                                                                     |     |          |
| 5     | Sa Řadi       |                                                                                     |     |          |
| >     | 🖗 Řadi        |                                                                                     |     |          |
| >     | 🧃 Řadi        | Vybrat ze seznamu ovladačů dostupných na mém počítači                               |     |          |
| >     | Síťov         | Tento seznam zobrazí dostupné ovladače kompatibilní se zařízením a všechny ovladače |     |          |
| >     | Softv         | ve stejné kategorii jako zařízení.                                                  |     |          |
| >     | E Syste       |                                                                                     |     |          |
| >     | 🚍 Tiske       |                                                                                     | - 1 |          |
| >     | Zabe          |                                                                                     | - 1 |          |
| >     | 🗛 Zaříz       |                                                                                     |     |          |
| ~     | 1 7vil        | Další Zrušit                                                                        |     | v        |

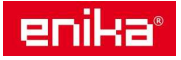

 Pokud se zobrazí přehled hardwarových typů, zvolte "Síťové adaptéry", jinak pokračujte dalším krokem.

| ^ |
|---|
| ~ |
|   |

- Vyberte výrobce "Microsoft" v levém seznamu, a "Remote NDIS compatible Device".

| Select Network Ada<br>Click the Network<br>installation disk                       | apter<br>ork Adapter ti<br>c for this featu | nat matches your hardware, then click OK. If<br>ure, click Have Disk.                       | you have an |  |
|------------------------------------------------------------------------------------|---------------------------------------------|---------------------------------------------------------------------------------------------|-------------|--|
| Manufacturer                                                                       | ^                                           | Network Adapter:                                                                            |             |  |
| Microsoft<br>Motorola, Inc.<br>Movistar                                            | ~                                           | RAS Async Adapter<br>Remote NDIS based Internet Sharing Do<br>Remote NDIS Compatible Device | evice       |  |
| <ul> <li>This driver is digital</li> <li>Tell meaning driver is digital</li> </ul> | ><br>y signed.                              |                                                                                             | Have Disk   |  |

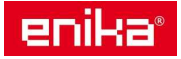

- Pokud v okně tento typ nevidíte, označte nad seznamem volbu "Zobrazit kompatibilní hardware" a systém by měl přímo nabídnout "Linux USB Ethernet/RNDIS Gadget".
- V obou případech pokračujte kliknutím na "Další".

| 🛃 Správce zařízení                                                       | – 🗆 X    |
|--------------------------------------------------------------------------|----------|
| Soubor Akce Zobrazit Nápověda                                            |          |
| (= ⇒) □ □ □ □ □ □ □ □ □ □ □ □ □ □ □ □ □ □                                |          |
| ✓ 昰 PC-LANSKY1                                                           | ^        |
| > 🕃 Bluetooth                                                            |          |
| > Disk                                                                   | ×        |
| Firm<br>Aktualizovat ovladače – Sériové zařízení USB (COM8)              |          |
| S La Grafi                                                               |          |
| S Sean                                                                   |          |
| Vyberte ovladač zařízení, který chcete nainstalovat pro tento hardware.  |          |
| Myši                                                                     |          |
| Počí s ovladačem který chcete najnstalovat klikněte na tlačítko Z disku. | te disk  |
| ✓                                                                        |          |
| P P                                                                      |          |
|                                                                          |          |
| S Zobrazit kompatibilni hardware                                         |          |
| Nodel                                                                    |          |
| Seriové zařízení USB                                                     |          |
| Radi Linux USB Ethernet/RNDIS Gadget                                     |          |
| X 🖡 Řadi                                                                 |          |
| 🗸 🚰 Sitiov                                                               |          |
| 😨 C                                                                      |          |
| Tento ovladač není digitálně podepsán. Z disku Z disku                   | u        |
| Proč je podepisování ovladačů důležité?                                  |          |
|                                                                          |          |
|                                                                          | Znužit V |
| Uaisi                                                                    | LIUSIL   |

- Většinou se zobrazí ještě varování, že ovladač není ověřen, nebo digitálně podepsán.
- Potvrďte instalaci kliknutím na "Ano".

| Select                 | Network Adapter                                                                                                    |  |
|------------------------|----------------------------------------------------------------------------------------------------|--|
| 5                      | Click the Network Adapter that matches your hardware, then click OK. If you have an installation disk for this feature, click Have Disk.                                                                                                    |  |
|                        | Update Driver Warning                                                                                                    |  |
| Mai<br>Mic<br>Mo<br>Mo | Installing this device driver is not recommended because Windows<br>cannot verify that it is compatible with your hardware. If the driver is<br>not compatible, your hardware will not work correctly and your<br>computer might become unstable or stop working completely. Do you<br>want to continue installing this driver? |  |
| <                      | Yes No                                                                                                    |  |

 V případě že Váš OS má zakázáno instalovat nepodepsané ovladače (typicky WIN8 nebo WIN10), tak se zobrazí jiné varování o tom, že instalace nepodepsaných ovladačů je zakázána a instalace neproběhne. V tom případě nejprve vypněte tuto ochranu doplňkovým postupem uvedeným na konci tohoto návodu a pak opakujte tento postup.

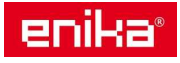

- Pokud je vše v pořádku, zobrazí se informace o úspěšné instalaci.

| Správce zařízení  |                                                              | -      |     |
|-------------------|--------------------------------------------------------------|--------|-----|
| Soubor Akce Zobra | uzit Nápověda                                                |        |     |
| (+ -) 🗊 🛐 👔       | 🗊 📃 🖳 🗙 🖲                                                    |        |     |
| V - PC-LANSKY1    |                                                              |        |     |
| > 1 Bluetooth     |                                                              |        | - I |
| > _ Diske         |                                                              | ×      |     |
| Firm              | Aktualizovat ovladače – Linux USB Ethernet/RNDIS Gadget #4   |        |     |
|                   |                                                              |        |     |
| > Kláve S         | ystém Windows úspěšně aktualizoval vaše ovladače.            |        |     |
| > Počí Sy         | ystém Windows dokončil instalaci ovladačů pro toto zařízení: |        |     |
| R<br>R<br>S       | Linux USB Ethernet/RNDIS Gadget                              |        |     |
| > Proc            |                                                              |        |     |
| > 📷 Řadi          |                                                              |        |     |
| > Sa Radi         |                                                              |        |     |
| > W Radi          |                                                              |        |     |
| > Kadi            |                                                              |        |     |
| Sitov             |                                                              |        |     |
|                   |                                                              |        |     |
| a R               |                                                              |        |     |
| 🦆 V               |                                                              |        |     |
| 🗇 V               |                                                              |        |     |
|                   |                                                              | Zavřít | · · |

 Zavřete okno vybraného hardware a v okně "Správce zařízení" ověřte, že je nyní položka vidět správně v kategorii "Síťové adaptéry".

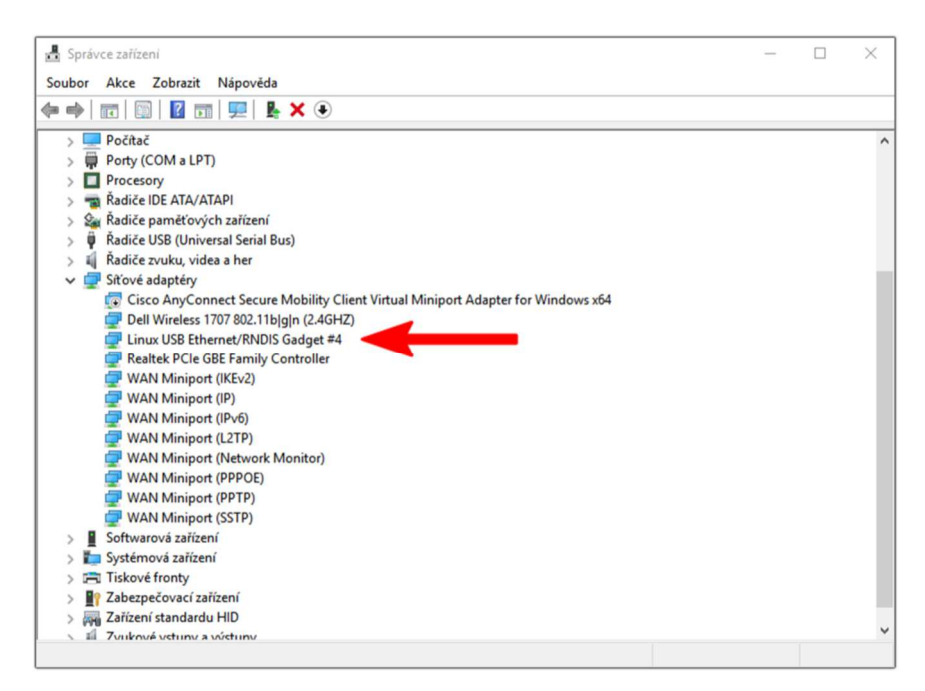

Nyní se můžete připojit k VMUC / VMUY pomocí prohlížeče pomocí IP adresy 192.168.254.254
 běžným způsobem podle pokynů návodu k jednotce.

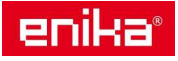

## 4 Doplněk návodu: Vypnutí vynucení digitálního podpisu.

V OS WIN8 a WIN10 je běžně zakázáno instalovat ovladače bez digitálního podpisu. Pro instalaci takového ovladače je nutné tento zákaz odstranit.

**Pozor!** Windows tento zákaz obnovují i po některých větších aktualizacích, takže se může stát, že tuto ochranu bude potřeba vypínat opakovaně po provedených aktualizacích Windows.

#### Postup pro WIN10:

- 1) Otevřete okno "Nastavení" ve WIN10.
- 2) Otevřete položku "Aktualizace a zabezpečení".
- 3) Klikněte na levé straně na položku "Obnovení".
- 4) V pravé části najděte odstavec "Spuštění s upřesněným nastavením" a na jeho konci klikněte na tlačítko "Restartovat hned".
- 5) Jakmile proběhne restart klikněte na "Odstranit potíže".
- 6) Zde klikněte na "Upřesnit možnosti".
- 7) A poté na "Nastavení spouštění".
- 8) Vzhledem k tomu, že se mění spouštěcí konfigurace, je třeba provést restart počítače ještě jednou.
- 9) Po restartu se zobrazí seznam s nastavením možností při spouštění systému. Pro náš účel potřebujeme zakázat vynucení digitálního podpisu ovladače, které provedeme stiskem klávesy F7.
- 10) Nyní lze již ovladač nainstalovat výše uvedeným postupem, během něj se zobrazí jen varovné okno, které lze potvrdit, že souhlasíte s instalací nepodepsaného ovladače.

#### Postup pro WIN8:

- 1) Stiskněte současně klávesy Win+C a klikněte na "Nastavení".
- 2) Přejděte do části "Aktualizace a zotavení".
- 3) Klikněte na levé straně na položku "Obnovení".
- 4) V pravé části najděte odstavec "Spuštění s upřesněným nastavením" a na jeho konci klikněte na tlačítko "Restartovat hned".
- 5) Jakmile proběhne restart klikněte na "Odstranit potíže".
- 6) Zde klikněte na "Upřesnit možnosti".
- 7) A poté na "Nastavení spouštění".
- 8) Vzhledem k tomu, že se mění spouštěcí konfigurace, je třeba provést restart počítače ještě jednou.
- Po restartu se zobrazí seznam s nastavením možností při spouštění systému. Pro náš účel potřebujeme zakázat vynucení digitálního podpisu ovladače, které provedeme stiskem klávesy F7.
- 10) Nyní lze již ovladač nainstalovat výše uvedeným postupem, během něj se zobrazí jen varovné okno, které lze potvrdit, že souhlasíte s instalací nepodepsaného ovladače.

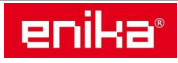